#### Асоціація УРАН

## ПОРЯДОК ВСТАНОВЛЕННЯ MS WINDOWS НА НОУТБУК LENOVO T480S 3 ПЕРЕДВСТАНОВЛЕНОЮ ЛІЦЕНЗІЄЮ

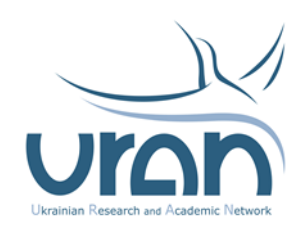

#### Загальні дані

Ноутбуки цієї серії мають так звану «передвстановлену» ліцензію на операційну систему (OC) Windows. Відповідні дані зберігаються у системі UEFI/BIOS комп'ютера, і програмне забезпечення (ПЗ) розпізнає їх автоматично.

Ноутбуки комплектувались у Великій Британії, що накладає вимоги на первинні налаштування.

Для успішного встановлення тип і версія ПЗ мають відповідати наявній ліцензії.

Отримати образ операційної системи можливо на офіційному сайті Microsoft. Однак завантажити образ, просто натиснувши на посилання, не вийде, адже виробник передбачає інший алгоритм.

Спочатку треба зберегти на комп'ютер рекомендовану Microsoft програму, запустити її, ввести правильні параметри, і вже тоді файл образу системи почне завантажуватися на комп'ютер.

#### Перелік кроків для встановлення операційної системи

- 1. Завантажити образ Windows 10.
- 2. Записати (не просто скопіювати!) образ системи на флешку.
- 3. Установити операційну систему на ноутбук.

4. Обрати потрібну мову інтерфейсу, оновити систему і виконати інші дії з подальшого налаштування ОС.

Як отримати образ операційної системи

1. Зайти на сайт:

https://www.microsoft.com/uk-ua/software-download/windows10

Також цю адресу можна знайти у пошуковій системі (наприклад, Google), якщо ввести запит «Windows 10 завантажити».

2. Натиснути кнопку «Завантажити засіб» і зберегти на комп'ютер програму MediaCreationTool22H2.exe

| $\  \   \in \   \rightarrow \   G$ | microsoft.com/uk-ua/software-download/windows10                                                                                                    | G       | 6 | tr : | 4 | 1 (Te | ерезапустить и обнови | 70 I) |
|------------------------------------|----------------------------------------------------------------------------------------------------|---------|---|------|---|-------|-----------------------|-------|
|                                    | Оновлення Windows 10 за 2022 рік I Версія 22Н2<br>Помічник з оновлення допоможе оновити Windows 10 до найпірнішої версії. Щоб розпочати, клацніть Оновити зараз<br>Сновити зараз                                                      |         |   |      |   |       |                       |       |
|                                    | Бажаєте інсталювати Windows 10 на ваш ПК?<br>Спершу вам знадобиться ліцензія для інстаяції Windows 10. Якщо вона у вас с. завантажте та запустіть<br>засіб створення носія. Докладніші відомості щодо використання засобу див. нижке. |         |   |      |   |       |                       | ļ     |
|                                    | Завантажити засіб<br>Конфдинційнісь<br>⊕ Використання засобу для оновлення ПК до Windows 10 (клацніть, щоб відобразити або приховати додаткову інфор                                                                                  | рмацію) |   |      |   |       |                       |       |
|                                    | Використания засобу для створення інсталяційного носія (USB-носія, DVD-диска, або файлу ISO), щоб інсталювати Windows 10 на інший ПК (клацніть, щоб відобразити або приховати додаткову інформацію)                                   |         |   |      |   |       |                       |       |

3. Запустити програму, натиснути «Далі», погодитися з текстом ліцензії. Після цього обрати пункт «Створити інсталяційний диск…», вибрати мову English (United Kingdom).

| 🍯 Програма інсталяції Windows 10 — 🗆 🔿                                                                                           | Tporpawa incransuji Windows 10 - 🗆 🗙                                                         |
|----------------------------------------------------------------------------------------------------|----------------------------------------------------------------------------------------------|
| Що потрібно зробити?                                                                                                    | Вибір мови, архітектури та випуску<br>щоб продовжити, виберіть один із доступних параметрів. |
| <ul> <li>Оновити цей ПК просто зараз</li> <li>Створити інсталяційний диск (USB-носій, DVD або файл ISO) для іншого ПК</li> </ul> | Mosa English (United Kingdom) v                                                              |
|                                                                                                    | Випуск Windows 10 ~                                                                          |
|                                                                                                    | Архітектура 64-раарядная (х64) 🗸                                                             |
|                                                                                                    | Використовувати рекомендовані параметри для цього комп'ютера                                 |
|                                                                                                    |                                                                                              |
|                                                                                                    |                                                                                              |
| 📕 Microsoft Підтринка Юридична інформація Назад Далі                                                                             | 👫 Microsoft Підтримка Юридична інформація Назад Далі                                         |

4. Натиснувши «Далі», оберіть, куди саме збережеться образ системи, і надайте команду розпочати копіювання.

### Як підготувати флешку для встановлення

# Важливо: образ системи, який ви отримали, слід записати на флешку. Просто скопіювати файл недостатньо!

Обсяг пам'яті флешки має бути щонайменше 5 Гб.

- Установіть і запустіть програму, функціонал якої передбачає запис образу на флешку, разом із завантажувальними секторами. Наприклад, такою програмою є UltralSO.
- 2. Оберіть образ Windows 10 і запишіть його на флешку.

### Як встановити Windows 10 на ноутбук

Важливо: встановлення займає певний час, а переривати процес шкідливо, тому вимкнений ноутбук насамперед слід підключити до електромережі.

- Приєднайте підготовлену флешку до вимкненого ноутбука, на який плануєте встановлювати систему, і увімкніть його. Новий ноутбук почне відразу завантажуватись з флешки.
  - 1.1. Якщо цього не сталося, після увімкнення ноутбука натисніть кілька разів на клавіатурі кнопку F12. З'явиться меню з вибору джерела завантаження, оберіть у ньому флешку.
  - 1.2. Якщо ж і це не допомогло, виконайте відповідні налаштування в UEFI/BIOS, натиснувши кілька разів після запуску ноутбука клавішу Enter.
- 2. Після цього почнеться завантаження інсталяційного пакета.
  - 2.1. Мовні та інші локалізаційні параметри не змінюйте.
  - 2.2. Натисніть Next, оберіть Install now.
  - 2.3. Погодьтеся з текстом ліцензійної угоди й оберіть Install Windows only.
- 3. Виконайте розмітку диска, давши згоду на створення службових розділів.
- 4. Натиснувши Next, розпочніть встановлення.

Операційну систему буде скопійовано на ноутбук, він перезавантажиться.

- 5. Далі буде запропоновано під'єднати комп'ютер до інтернету. **Слід відмовитись,** інакше у вас можуть запросити обліковий запис Microsoft.
- 6. Погодьтеся із запуском багатьох сервісів. Пройде трохи часу, і система інсталюється.

#### Завершення встановлення

- Після перезавантаження вам запропонують створити обліковий запис: ввести логін і – за бажанням – пароль.
- Після завантаження облікового запису оберіть відповідний часовий пояс, бажану мову інтерфейсу та клавіатури.
- 3. Оновіть систему й починайте її штатне використання.